#### Bonus EV3 Programming Lessons

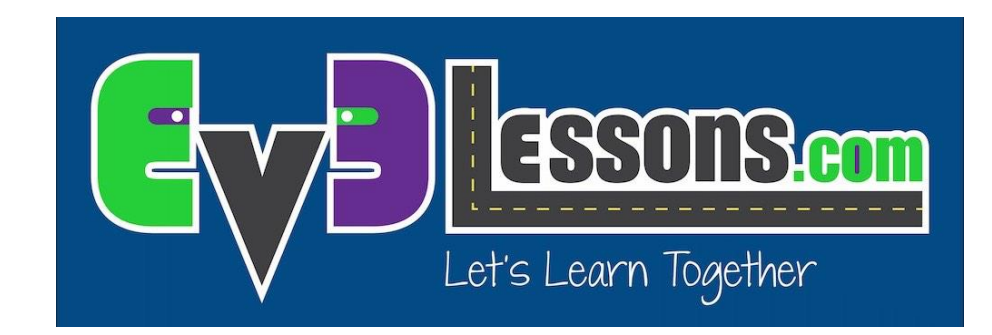

#### MINDSENSORS PSP-Nx Controller for LEGO® MINDSTORMS®

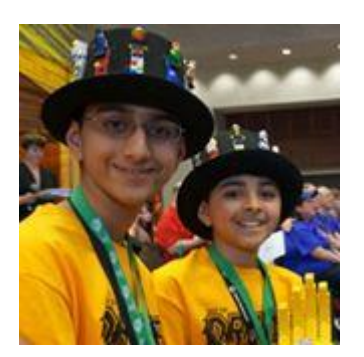

By Seshan Brothers

## What is the PSP-Nx Controller?

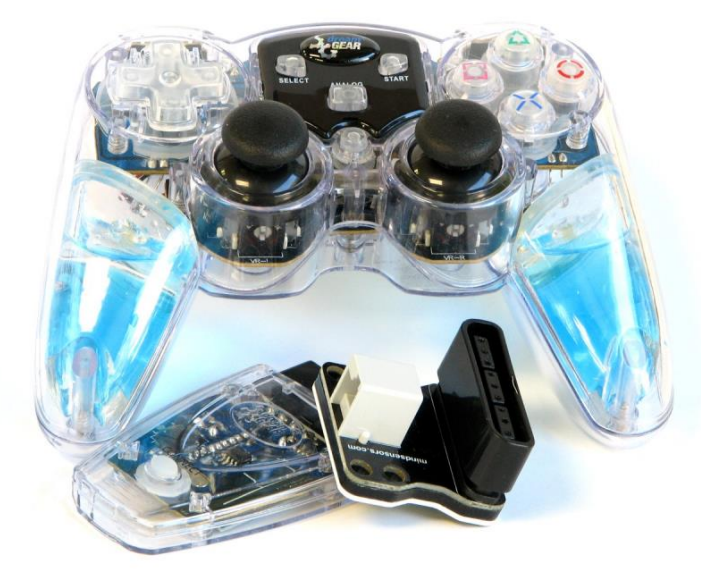

- The controller is a PS2 controller with a matching receiver
- There is an adapter to connect the receiver to a LEGO sensor port

# Step 1: Assembling the Receiver

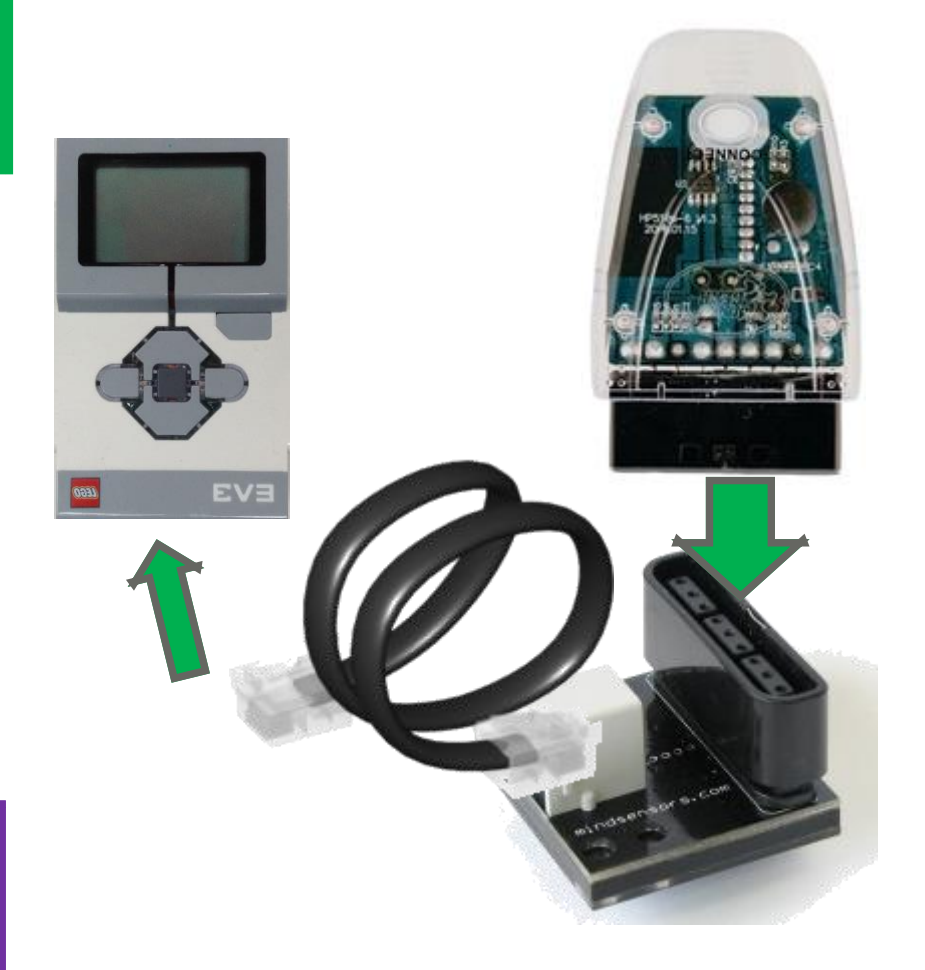

- Follow the manufacturer's recommendations at all times.
- Attach the receiver into the adapter board
- A standard EV3/NXT cable will work with the adaptor board to the EV3

# Step 2: Connect the Remote

- a. Put two AA batteries in the controller's hatch on the back
- b. Turn the controller on by sliding the switch on the back of the controller
- c. Press the connect button on the receiver while pressing the middle button on the remote
- d. Press some keys on the controller. If there is a green light on the adapter board, your controller is paired

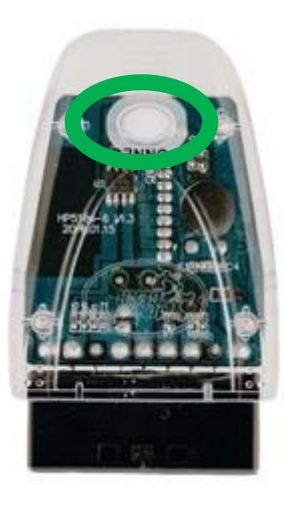

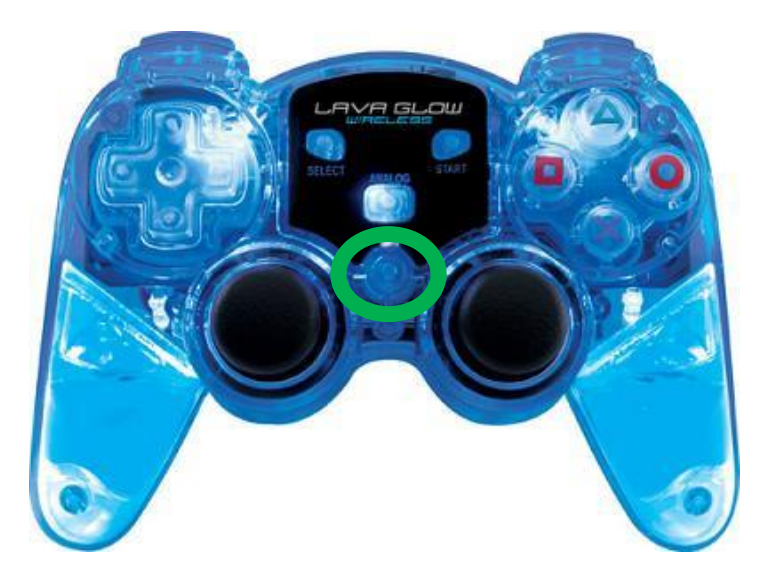

# Step 3: Download Block

- a. Download the necessary block online from <a href="http://www.mindsensors.com/ev3-and-nxt/32-psp-nx-combo-with-wireless-controller">http://www.mindsensors.com/ev3-and-nxt/32-psp-nx-combo-with-wireless-controller</a>
- b. Import it into your software by following our Importing Additional Blocks lesson

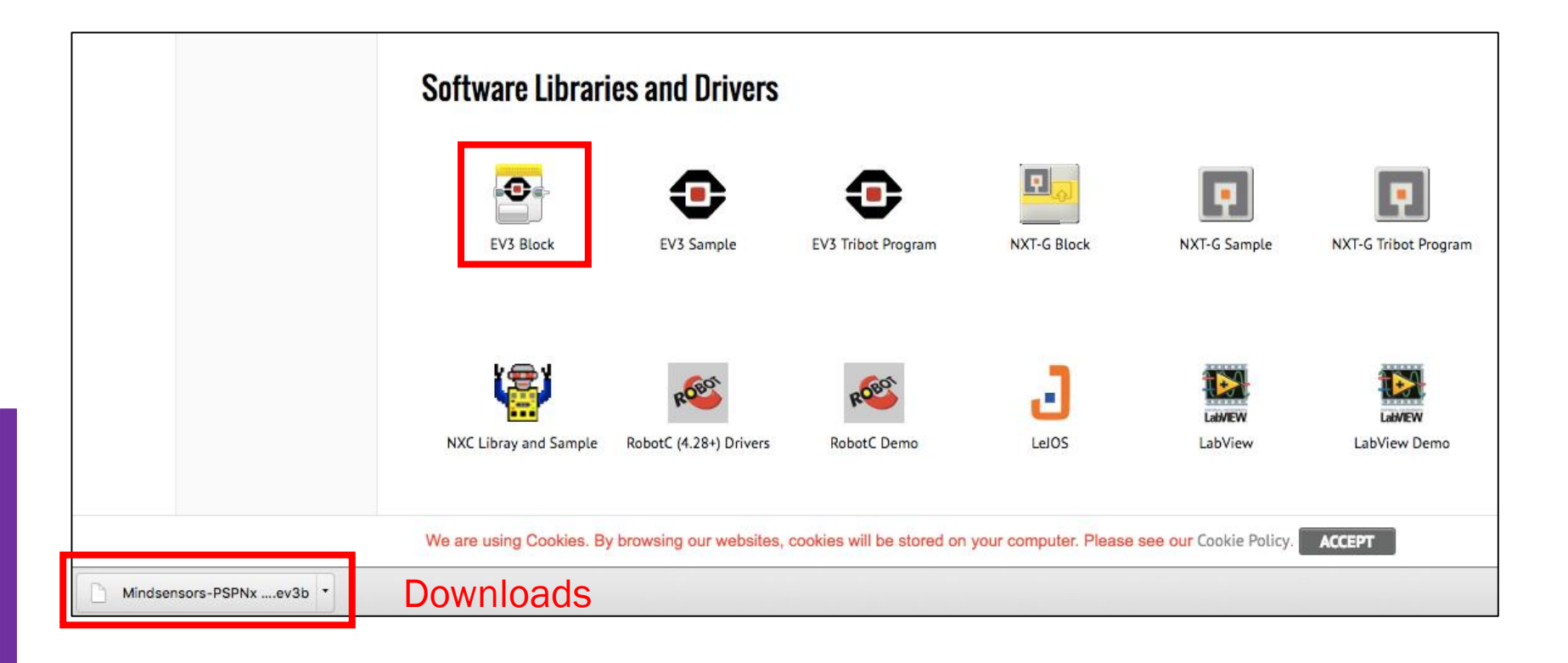

## New Block: Mindsensors PSPNx

This new block should show up in the Yellow sensor block pallet

Input 1  $\rightarrow$  i2c: Do not change this input if you do not completely understand i2c (i2c is the data sent out by the EV3 UART ports)

Input 2  $\rightarrow$  Desired Button: Which button do you want to compare

Input  $3 \rightarrow$  Pressure: Enables or disables Button Pressure (Output 2)

Output 1  $\rightarrow$  Button Bits: Raw button value. Returns different integers based on the buttons pressed

Output 2  $\rightarrow$  Button Pressure: How much is the desired button pressed in

Output 3,4  $\rightarrow$  Left Axis: Returns the X,Y values of the left axis

Output 5,6  $\rightarrow$  Right Axis: Returns the X,Y values of the right axis

Output 7  $\rightarrow$  Button pressed: Checks if the desired button is pressed

Output 8  $\rightarrow$  Success: Checks if data was read successfully

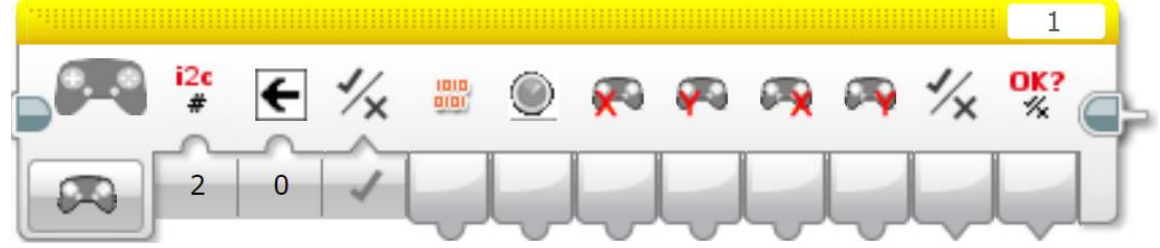

#### New Block: Wait – Mindsensors PSPNx

To get to the Wait Mindsensors PSPNx mode, click Mindsensors PSPNx  $\rightarrow$  Compare  $\rightarrow$  Button Press

Input  $1 \rightarrow i2c$ : Do not change this input if you do not completely understand i2c (i2c is the data sent out by the EV3 UART ports)

Input 2  $\rightarrow$  Desired Button: Which button do you want to compare

Output  $1 \rightarrow$  Success: Checks if data was read successfully

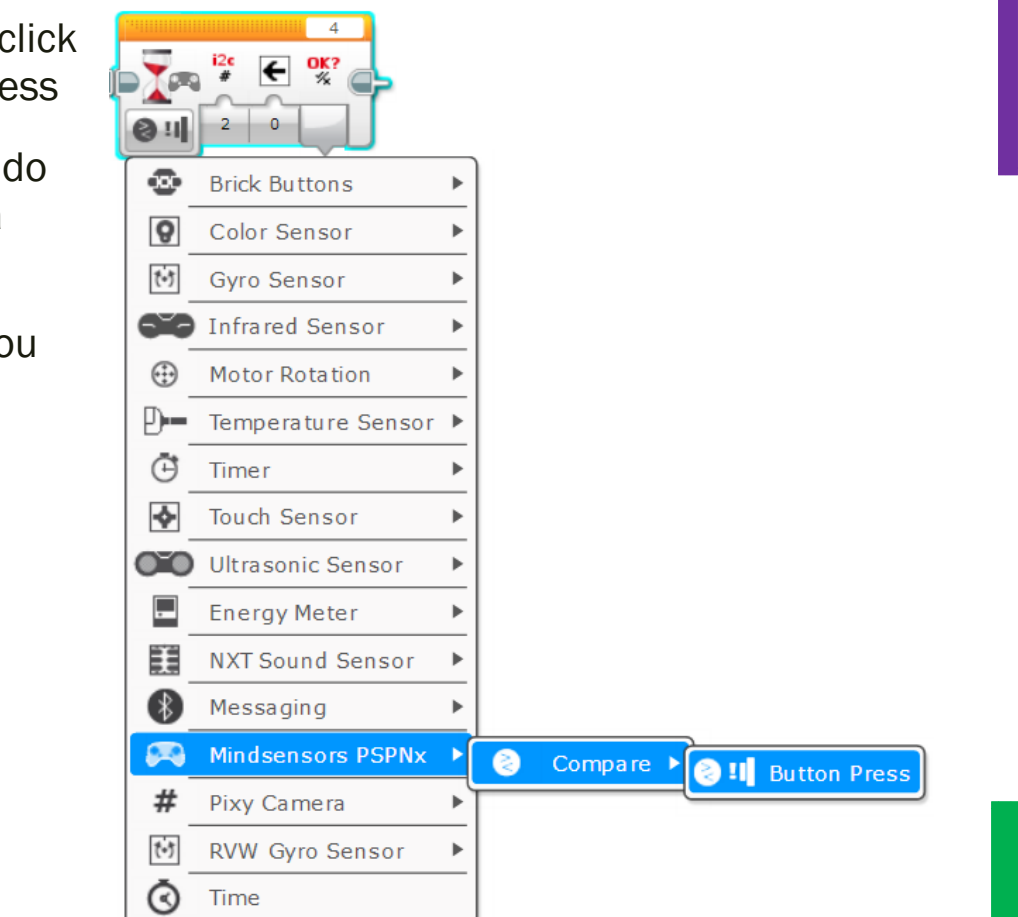

#### Warning: Read Error and False Readings

- A read error is when the outputs of the PSPNx blocks all read 0 continuously
- The read error happens when the program is rapidly reading from the PSP-Nx remote
- There is bug in the EV3 which causes this read error when the reading speed is too high which happens in the Wait block
- Mindsensors' Technical Support suggests that you use a loop instead of a wait until block to prevent using a Wait block
- Unfortunately the block can occasionally give a false reading.
- Mindsensors' Technical Support suggests you add a 30 millisecond delay into the loop. The 30 millisecond delay is added to give time to prevent false readings.
- We found that this delay only reduces the frequency of a false reading. It does not eliminate it. There are situations where the delay can help, but our tests showed that in some conditions a delay is not necessary

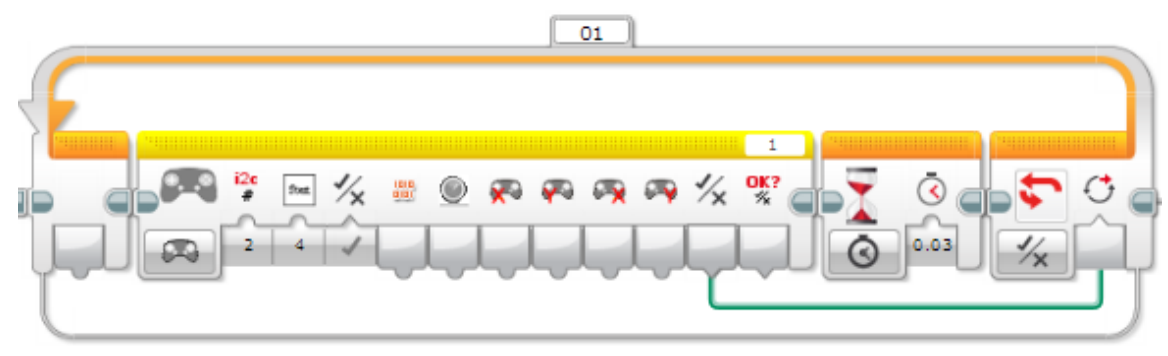

# Challenge 1:

- Keep moving until the X button is pressed
- Tips
- You will need to use the Wait Mindsensors PSPNx block described on page 7
- Note: You can use a Wait block in this situation

### Challenge 1 Solution:

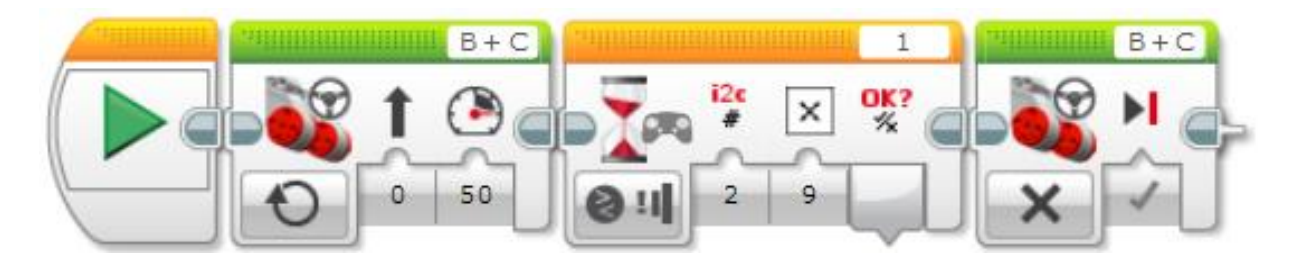

Step 1: Turn onStep 2: Wait forStep 3:the motorsthe X button to beTurn off thepressedmotors

# Challenge 2:

- Create a simple Remote Control program that waits for the Start button to be pressed before controlling the robot
- Tips
- You will need the Mindsensors PSPNx Sensor block
- In this situation, you will need to use the alternate code, described on page 8, for waiting until a button is pressed. The Wait for seconds block to reduce false readings will not be needed for this challenge
- The X output for the joystick should be the steering
- The Y output for the joystick should be the power
- You will use the left joystick for both steering and power of the wheels

# Challenge 2 Solution:

Wait until the Start button is pressed using the alternate method without a Wait for seconds block Read the PSP controller left axis (for X and Y) and wire it up to the steering and the power

3

۹

## **Tips for Success**

- You can update the program to include a math block that either multiplies or divides the X output for the joystick before going in the steering input
- If you need to invert your controls, just multiply the X,Y values by -1

## Next Steps: Project Ideas

- Make a remote control program that uses the left joystick for power and the right joystick for steering
- Make a game using the buttons
- Create a remote controlled LEGO race car like the one in the photo on the left

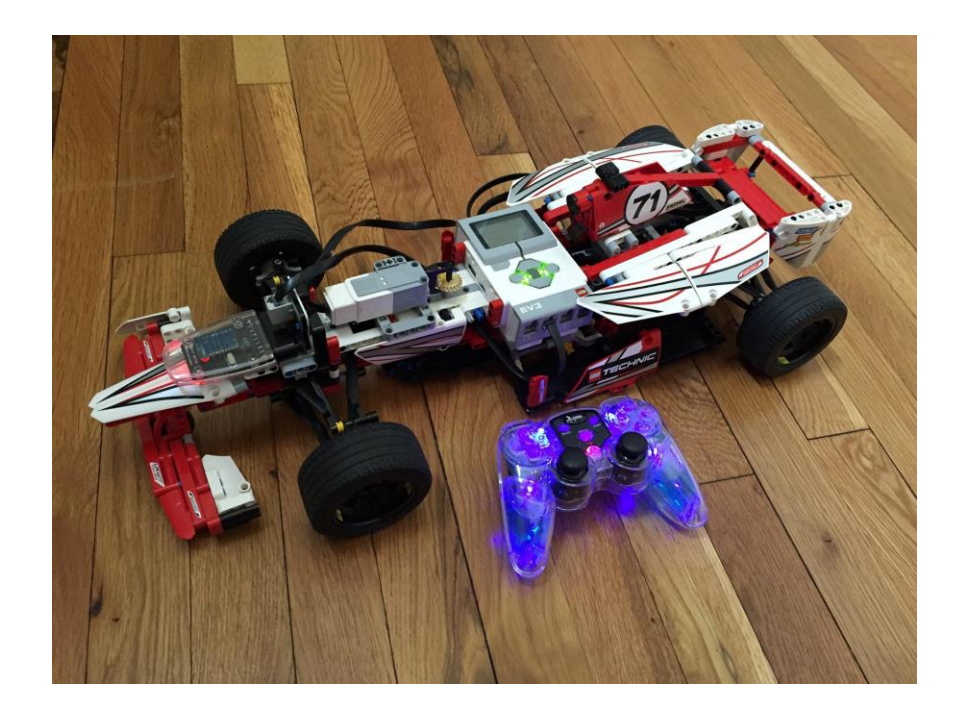

## CREDITS

- This tutorial was created by Sanjay Seshan and Arvind Seshan
- More lessons are available at www.ev3lessons.com

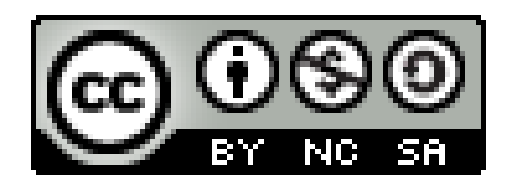

This work is licensed under a <u>Creative Commons Attribution-</u> <u>NonCommercial-ShareAlike 4.0 International License</u>.